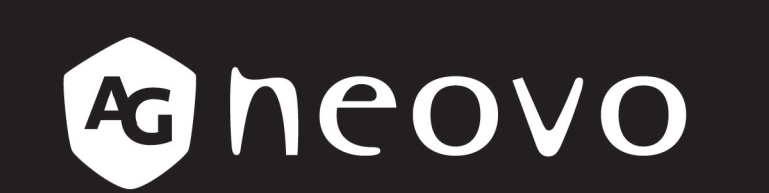

THE DISPLAY CHOICE OF PROFESSIONALS<sup>®</sup>

TX-15, TX-17 & TX-19 Multi-Touch-Display Bedienungsanleitung

www.agneovo.com

Änderungen der Informationen in diesem Dokument sind vorbehalten.

Dieses Dokument enthält firmeneigene Informationen, die urheberrechtlich geschützt sind. Alle Rechte vorbehalten. Kein Teil dieses Dokuments darf ohne vorherige schriftliche Erlaubnis vervielfältigt, in eine andere Sprache übersetzt oder in einem Datenabfragesystem gespeichert oder mit irgendwelchen Hilfsmitteln elektronisch, mechanisch, als Fotokopie, Aufnahme oder auf eine andere Weise übertragen werden. Windows ist eine eingetragene Marke der Microsoft, Inc. Andere Marken- und Produktnamen sind Marken ihrer jeweiligen Inhaber.

# **INHALTSVERZEICHNIS**

#### Anwendungshinweise Kapitel 1: Einführung Kapitel 2: Aufbau 2.1.12.1.2

#### Kapitel 3: Bedienelemente

| 3.1 Bedienelemente an der Rückblende | . 14 |
|--------------------------------------|------|
| 3.2 Verwendung der OSD-Menüs         | . 15 |
| 3.3 Bildschirmmenü (OSD)             | . 16 |

#### Kapitel 4: Anhang

| 4.1 Fehle   | rbehebung                                           |  |
|-------------|-----------------------------------------------------|--|
| 4.2 Warns   | signal                                              |  |
| 4.2.1       | No Signal                                           |  |
| 4.2.2       | Going to Sleep                                      |  |
| 4.2.3       | Out of Range                                        |  |
| 4.3 Produ   | ktabmessungen                                       |  |
| 4.4 Komp    | atibilitätsmodi                                     |  |
| 4.5 Install | ation des Touchscreen-Treibers                      |  |
| 4.5.1       | Installation des optionalen Kalibrierungswerkzeuges |  |
| 4.5.2       | nstallationsanleitung für den Treiber               |  |
| Kapitel 5:  | Technische Daten                                    |  |

| 5.1 Teo | chnische Daten | des Anzeigegerätes |  | 8 |
|---------|----------------|--------------------|--|---|
|---------|----------------|--------------------|--|---|

# ANWENDUNGSHINWEISE

Warnung - Zur Verhinderung von Feuer und Stromschlägen dürfen Sie dieses Produkt weder Regen noch Feuchtigkeit aussetzen.

**Warnung** - Öffnen oder demontieren Sie das Produkt nicht, denn Sie könnten einen Stromschlag erhalten.

#### Vorsichtsmaßnahmen

Beachten Sie zur Optimierung der Nutzungsdauer Ihres Gerätes sämtliche Warnungen, Vorsichtsmaßnahmen und Wartungshinweise in dieser Bedienungsanleitung.

#### Was man tun sollte:

- · Schalten Sie das Produkt vor einer Reinigung aus.
- Die Oberfläche des Touchscreens kann mit einem weichen, sauberen Tuch gereinigt werden, das mit einem milden, handelsüblichen Glasreiniger oder einer 50:50-Mischung aus Wasser und Isopropylalkohol befeuchtet ist.
- Wischen Sie das Gehäuse des Displays mit einem weichen Tuch ab, das mit einem milden Reinigungsmittel befeuchtet ist.
- Ziehen Sie den Netzstecker aus der Netzsteckdose, wenn Sie das Produkt längere Zeit nicht genutzt wird.

#### Was man nicht tun sollte:

- Berühren Sie die Oberfläche des LCD-Bildschirms nicht mit scharfkantigen oder harten Gegenständen.
- Verwenden Sie für die Reinigung keine aggressiven Reinigungsmittel, Polituren oder Lösungsmittel.
- Nutzen Sie das Produkt nicht unter folgenden Bedingungen:
  - In extrem heißer, kalter oder feuchter Umgebung.
  - In Bereichen, in denen übermäßig viel Staub oder Schmutz auftritt.
  - Neben einem Gerät, das ein starkes Magnetfeld erzeugt.
  - Bei direkter Sonnenbestrahlung.

TX-15, TX-17 und TX-19 dürfen nur als Gerät im Gewerbe und der Leichtindustrie eingesetzt werden.

# **KAPITEL 1: EINFÜHRUNG**

### 1.1 Infos zum TX-15

Der TX-15 ist ein 15-Zoll-Flachbildschirm mit einem Aktivmatrix-TFT-LCD-Bildschirm.

#### Er besitzt folgende Merkmale:

- Analogsignaleingang
- Digitalsignaleingang
- Aktivmatrix-TFT-LCD-Technologie
- XGA-Auflösung, 1024 x 768
- Sichtbarer 15-Zoll-Anzeigebereich
- Horizontaler Scan von 31,47 60,02 kHz
- Hohe Bildwiederholfrequenz von 56-75 Hz
- Pixelabstand von 0,297 x 0,297 mm
- Funktion für automatische Einstellung
- Mehrsprachiges OSD-Menü
- 100 mm VESA-Befestigung
- Halterung
- Projizierter kapazitiver Touchscreen mit USB-Controller

### Über TX-17

Der TX-17 ist ein 17-Zoll-Flachbildschirm mit einem Aktivmatrix-TFT-LCD-Bildschirm.

#### Er besitzt folgende Merkmale:

- Analogsignaleingang
- Digitalsignaleingang
- Aktivmatrix-TFT-LCD-Technologie
- XGA-Auflösung, 1280 x 1024
- Sichtbarer 17-Zoll-Anzeigebereich
- Horizontaler Scan von 31,47 80 kHz
- Hohe Bildwiederholfrequenz von 56-75 Hz
- Pixelabstand von 0,264 x 0,264mm
- Funktion für automatische Einstellung
- Mehrsprachiges OSD-Menü
- 100 mm VESA-Befestigung
- Halterung
- Projizierter kapazitiver Touchscreen mit USB-Controller

# **KAPITEL 1: EINFÜHRUNG**

### Über TX-19

Der TX-19 ist ein 19-Zoll-Flachbildschirm mit einem Aktivmatrix-TFT-LCD-Bildschirm.

#### Er besitzt folgende Merkmale:

- Analogsignaleingang
- Digitalsignaleingang
- Aktivmatrix-TFT-LCD-Technologie
- XGA-Auflösung, 1280 x 1024
- Sichtbarer 19-Zoll-Anzeigebereich
- Horizontaler Scan von 31,47 80 kHz
- Hohe Bildwiederholfrequenz von 56-75 Hz
- Pixelabstand von 0,294 x 0,294mm
- Funktion für automatische Einstellung
- Mehrsprachiges OSD-Menü
- 100 mm VESA-Befestigung
- Halterung
- Projizierter kapazitiver Touchscreen mit USB-Controller

### 1.2 Touchscreen für TX-15/TX-17/TX-19

- Projiziert kapazitiver Touchscreen nur für Eingabe mit Finge
- Oberfläche: Entspiegelt
- Interface: USB-Controller
- Durchlässigkeitsgrad: 90%±5%
- HID: Windows® 7/8
- Treiber: Vista, XP, 2000, CE, XP Embedded, Linux-Kernel 2.6.x (32 Bit und 64 Bit), Apple<sup>®</sup> Mac OS

# PRODUKTBESCHREIBUNG

### 1.3 Lieferumfang

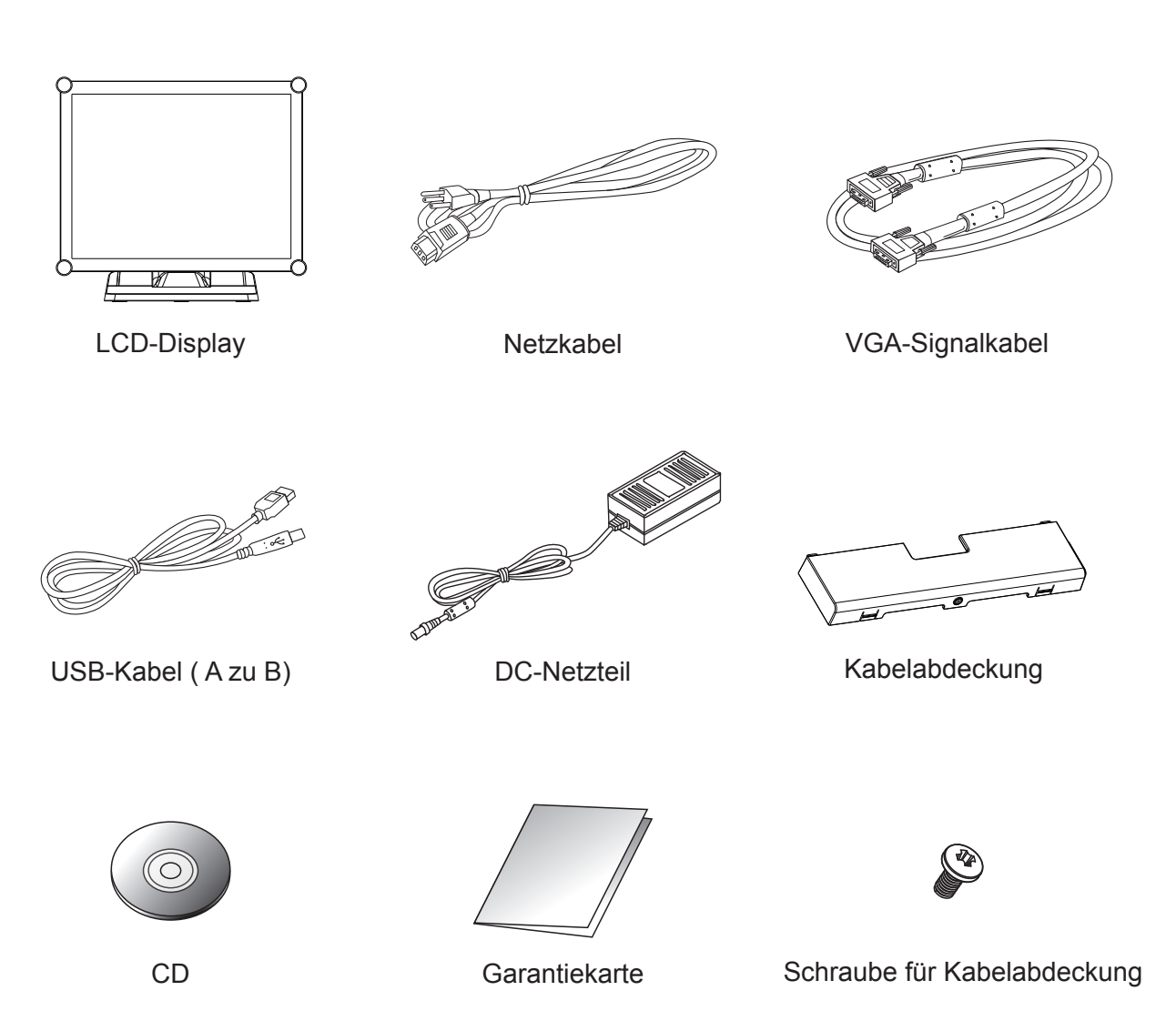

# **KAPITEL 2: AUFBAU**

### 2.1 Produktübersicht

#### 2.1.1 Vorderseite

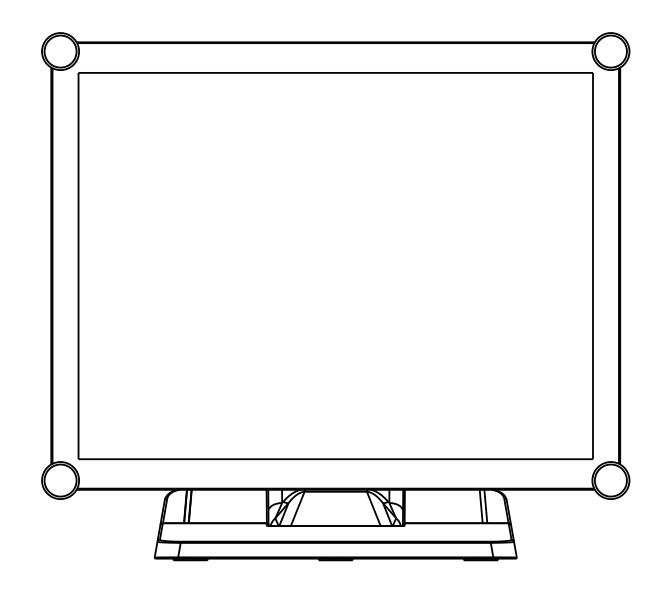

#### 2.1.2 Unterseite (ohne Ständer)

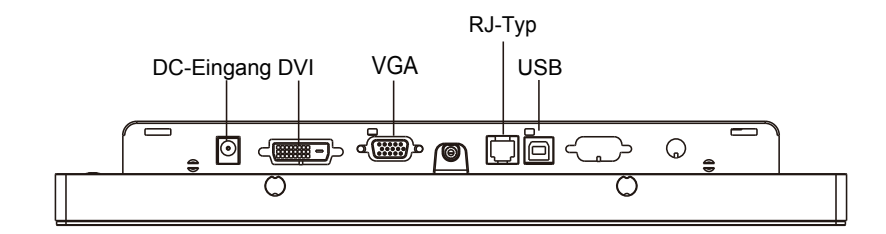

### 2.2 Kensington-Sicherheitsschlitz

Der Monitor kann mit Kensington-Sicherheitsprodukten an Ihrem Tisch oder einem beliebigen anderen festen Gegenstand gesichert werden. Ein Kensington-Schloss ist nicht inklusive.

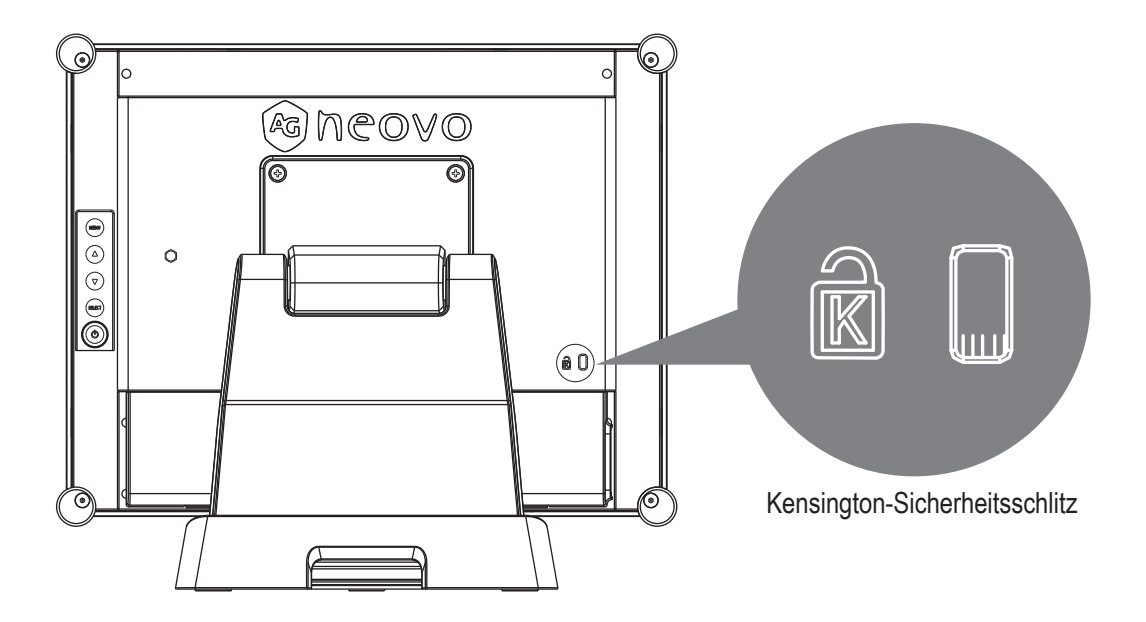

### 2.3 VESA-Montage Ihres Monitors

Dieser Monitor entspricht dem VESA-Standard für Befestigungen von Flachbildschirmen (FPMPMI); dieser Standard definiert einen Montageadapter für Flachbildschirme. Außerdem entspricht der Monitor den Standards für Befestigungsvorrichtungen für Flachbildschirme, z. B. für Wände und Tischarme. Der VESA-Montageadapter befindet sich auf der Rückseite Ihres Monitors.

Bei Befestigung des Monitors an einem UL-zertifizierten Schwenkarm oder einer anderen Montagevorrichtung beachten Sie die Anweisungen, die der zur verwendenden Montagevorrichtung beigefügt ist.

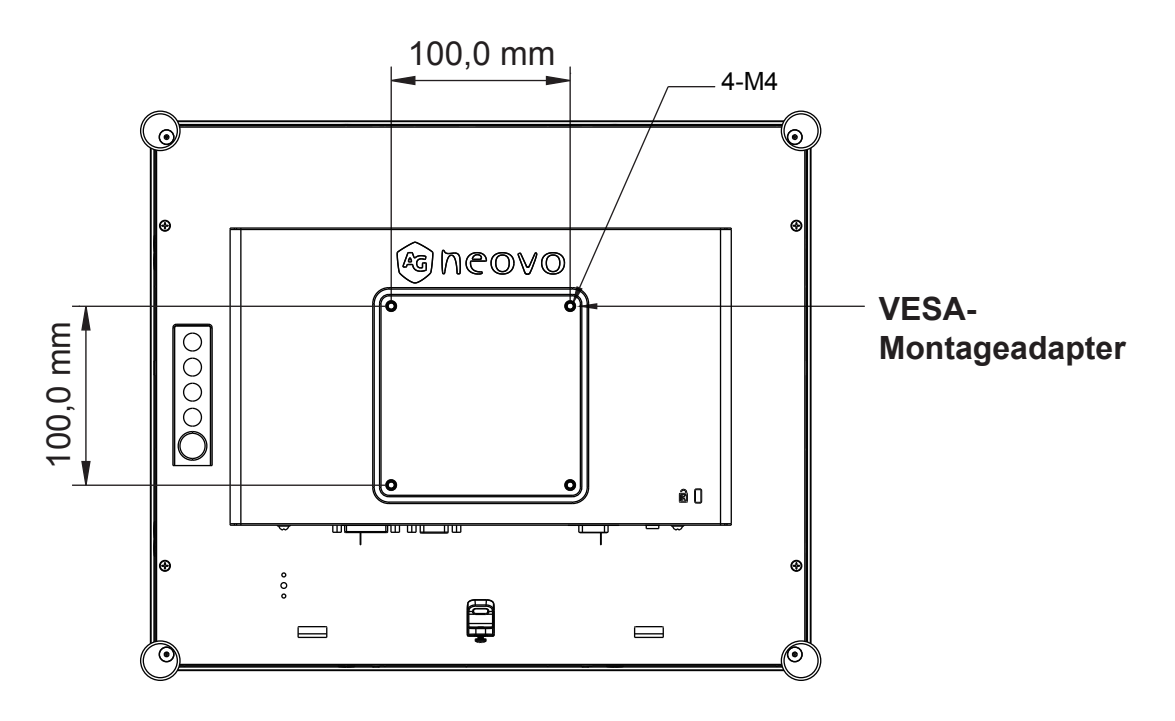

## Marnung!

#### Nehmen Sie die richtigen Schrauben!

Der Abstand zwischen der Oberfläche der rückseitigen Abdeckung und der Unterseite des Schraubenlochs beträgt 7 mm. Bitte nutzen Sie zur Befestigung Ihres Monitors vier M4-Schrauben mit geeigneter Länge.

Wichtig: Der Montageständer muss für eine Traglast von mindestens 5 kg ausgelegt sein.

### 2.4 Mit der Installation beginnen

Beachten Sie die Anweisungen für das Verbinden der Kabel mit den dazugehörigen Anschlüssen.

- 1. Legen Sie das LCD-Display flach auf eine ebene Oberfläche.
- 2. Stellen Sie den Standfuß so auf, wie in der Abbildung Schritt 2 dargestellt ist.
- 3. Entfernen Sie die Kabelabdeckung gemäß der Abbildung Schritt 3.
- 4. Verbinden Sie die Kabel mit den entsprechenden Anschlüssen gemäß der Abbildung Schritt 4.
- 5. Positionieren Sie alle Kabel unter der Abdeckungslippe wie im Diagramm in Schritt 5 gezeigt.
- Bringen Sie die Kabelabdeckung wieder an. Nehmen Sie die Schraube (CBM M3x6) aus der Zubehörschachtel und befestigen sie gemäß der Abbildung in Schritt 5 an der Kabelabdeckung und am Monitor.

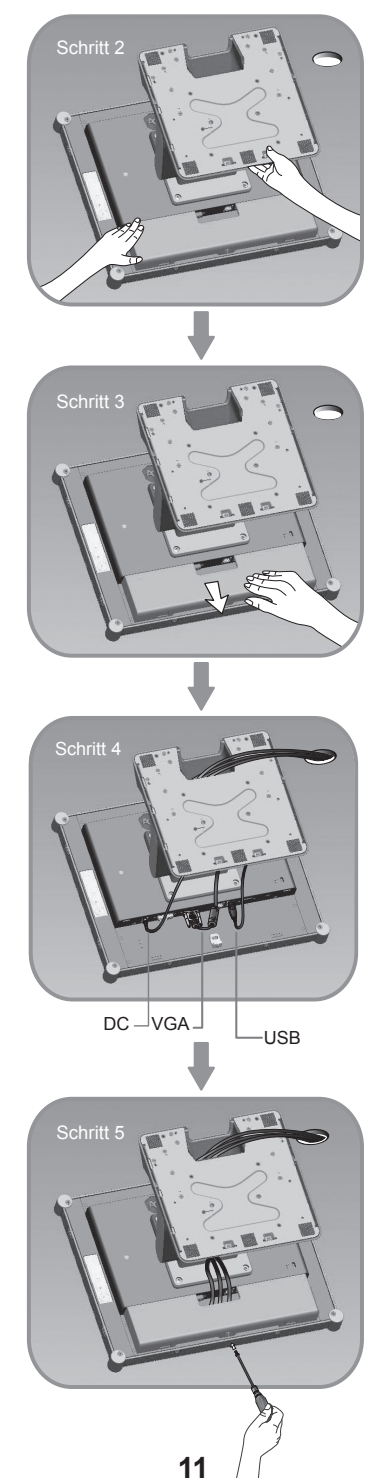

### 2.5 Display anschließen

Nutzen Sie beim Aufstellen dieses Displays die folgende Abbildungen und Arbeitsschritte.

- 1. Vergewissern Sie sich, dass alle Geräte ausgeschaltet sind.
- 2. Verbinden Sie das Netzteil mit dem Netzanschluss am Monitors und das andere Ende mit einer Steckdose.
- Verbinden Sie das D-SUB- oder DVI-Kabel vom D-SUB- oder DVI-Eingangsanschluss des Displays mit dem D-SUB- oder DVI-Anschluss Ihres Host-Computers and ziehen Sie die Schrauben fest an.
- 4. Verbinden Sie das USB-Kabel vom USB-Anschluss Ihres Displays mit dem USB-Anschluss Ihres Computers.
- 5. Konfigurieren Sie den Touchscreen. Lesen Sie hierzu im Abschnitt "4.5 Installation des Touchscreen-Treibers" auf Seite 25 nach.
- 6. Sobald der Touchscreen konfiguriert ist, ist der Monitor betriebsbereit.

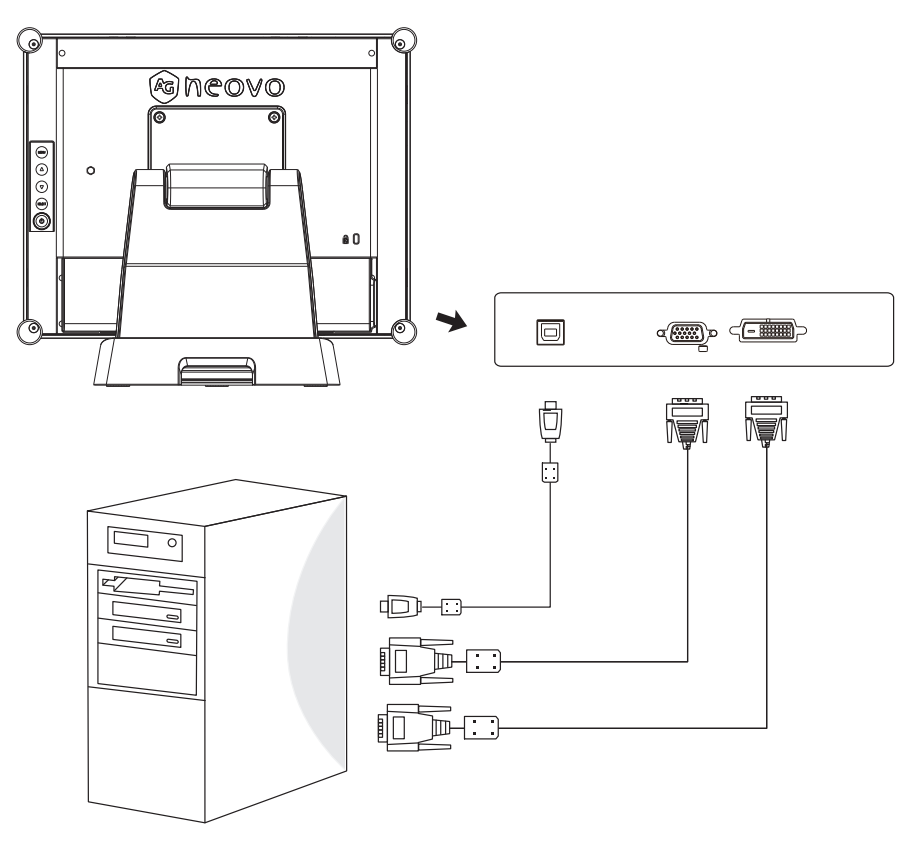

### A <u>Hinweis!</u>

Damit das LCD-Display problemlos mit Ihrem Computer funktioniert, konfigurieren Sie den Anzeigemodus Ihrer Grafikkarte so, dass die Auflösung maximal 1024 x 768 ist, und achten Sie darauf, dass die Taktfrequenz des Anzeigemodus mit dem LCD-Display kompatibel ist.

Wir haben als Referenz im Anhang (auf Seite 22 – 24) eine Liste kompatibler Videomodi für Ihr LCD-Display aufgeführt.

Schließen Sie Telefon- oder Internetkabel nicht am RJ-Anschluss an. Netzteilangaben: 12 V Gleichspannung, min. 2,5 A, gekennzeichnet mit LPS.

### 2.6 Entfernen des Tischständers

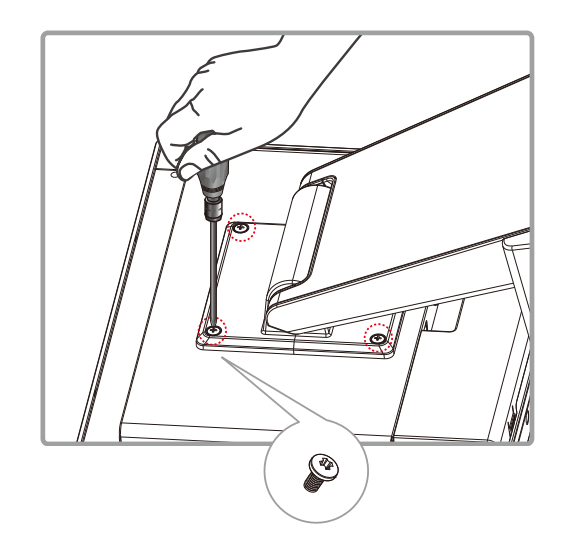

Entfernen Sie die 4 Schrauben und dann den Ständer.

# **KAPITEL 3: BEDIENELEMENTE**

### 3.1 Bedienelemente an der Rückblende

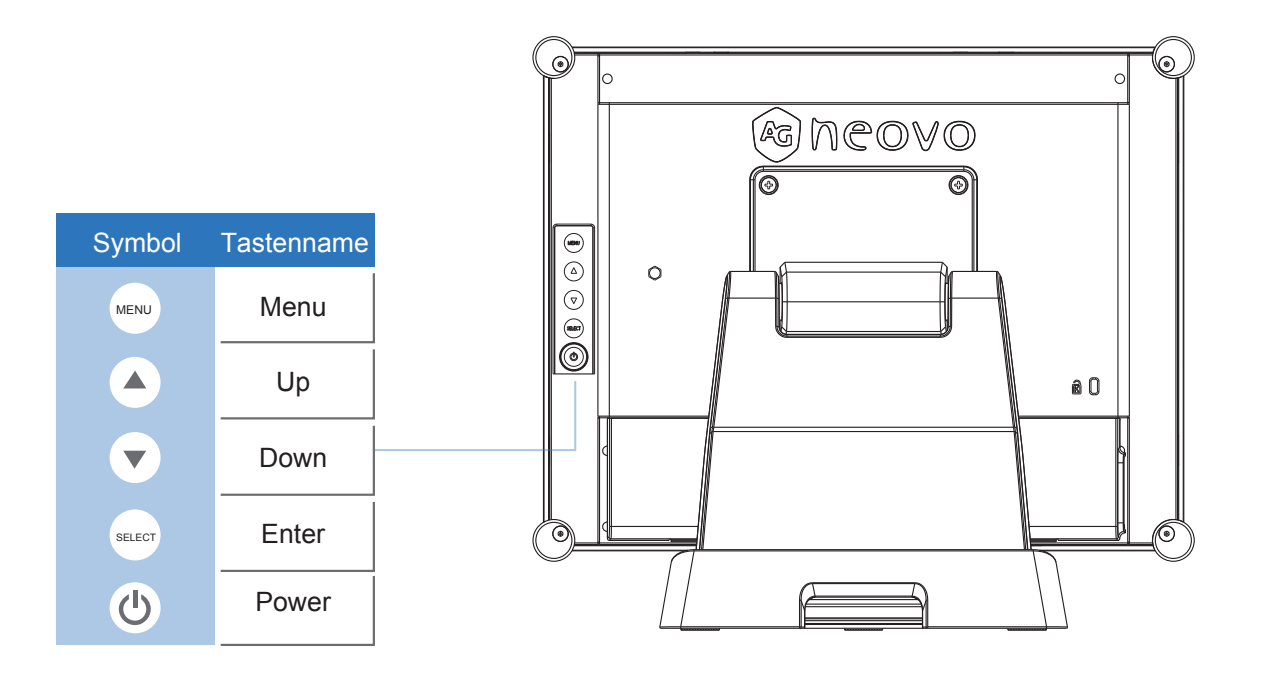

| OSD<br>Taste | Menü deaktiviert                                      | Menü aktiviert                     |  |
|--------------|-------------------------------------------------------|------------------------------------|--|
| MENU         | Menü wird                                             | Menü wird ausgeblendet/Hauptoption |  |
|              | eingeblendet                                          | wird wieder angezeigt              |  |
|              | Helligkeit                                            | Nach oben/Wert höher               |  |
| ▼            | Kontrast                                              | Nach unten/Wert kleiner            |  |
| Select       | Funktion der Unteroption wird aufgerufen / ausgewählt |                                    |  |
| Ċ            | Gerät wird ein-/ausgeschaltet                         |                                    |  |

# BEDIENELEMENTE

#### 3.2 Verwendung der OSD-Menüs

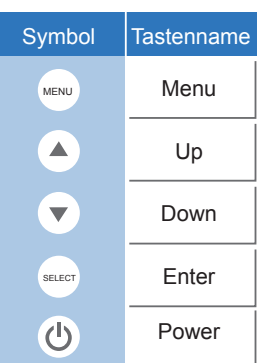

- 1. Drücken Sie die "Menu"-Taste, um das Bildschirmmenü einzublenden, und drücken Sie die "Up"oder "Down"-Taste, um im Hauptmenü eine der fünf Funktionen auszuwählen.
- 2. Wählen Sie die einzustellenden Optionen durch Drücken der "Enter"-Taste aus.
- 3. Ändern Sie den Wert der einzustellenden Optionen durch Drücken der "Up"- oder "Down"-Taste.
- 4. Wenn Sie die "Menu"-Taste bei eingeblendetem OSD-Menü drücken, kehren Sie zum Hauptmenü zurück oder beenden Sie das OSD.
- 5. Das OSD-Menü wird automatisch ausgeblendet, wenn es innerhalb einer bestimmten, vom Benutzer vordefinierten Zeit inaktiv war.
- 6. Anhand folgender Schritte können Sie die Tasten für OSD-Menü-/Ein/Aus sperren. (Wichtig: Der Monitor muss eingeschaltet und ein gültiges Signal voreingestellt sein.)
  - (a.) Drücken Sie die "Menu"-Taste; das OSD-Menü wird angezeigt.
  - (b.) Drücken Sie bei eingeblendetem OSD-Menu erneut die "Menu"-Taste und halten sie gedrückt; das OSD-Menü verschwindet. Drücken Sie einmal die "Power"-Taste, während die Menütaste weiterhin gedrückt gehalten wird. Das "Lock/Unlock"-Menü wird 3 Sekunden lang angezeigt.
  - (c.) Wählen Sie mit der "Enter"-Taste die OSD-Einstellung oder Ein/Aus und setzen diese Option durch Drücken der "Up"- oder "Down"-Taste auf "Lock".
  - (d.) Wenn Sie die "Up"- oder "Down"-Taste loslassen, wird die vorherige Einstellung gespeichert und das "Lock/Unlock"-Menü automatisch beendet.
- 7. Anhand folgender Schritte können Sie die Tasten für OSD-Menü-/Ein/Aus wieder entsperren. (Wichtig: Der Monitor muss eingeschaltet und ein gültiges Signal voreingestellt sein.)
  - (a.) Drücken Sie gleichzeitig die "Menu"-Taste und die "Power"-Taste und halten diese Tasten gedrückt; das "Lock/Unlock"-Menü wird 3 Sekunden lang angezeigt.
  - (b.) Wählen Sie mit der "Enter"-Taste die OSD-Einstellung oder Ein/Aus und setzen diese Option durch Drücken der "Up"- oder "Down"-Taste auf "Unlock".
  - (c.) Wenn Sie die "Up"- oder "Down"-Taste loslassen, wird die vorherige Einstellung gespeichert und das "Lock/Unlock"-Menü automatisch beendet.

#### Wichtig:

- a. Ist die OSD Lock-Funktion ausgewählt, sind alle Tasten außer der "Power"-Taste deaktiviert.
- b. Wenn die Power Lock-Funktion ausgewählt ist, zeigt dies an, dass de "Power"-Taste deaktiviert ist; Sie können den Monitor nicht über die "Power"-Taste ausschalten.

## 3.3 Bildschirmmenü (OSD)

### OSD-Hauptmenü:

| OPTION          | BEDEUTUNG                                                                                                    |
|-----------------|----------------------------------------------------------------------------------------------------|
| Contrast        | Regelt die Lichtstärke des Monitors.                                                                                                    |
| Brightness      | Regelt die Hintergrundbeleuchtung des Monitors.                                                                                                    |
| Auto Adjust     | Stellt das Bild automatisch auf Vollbild fein ein.                                                                                                    |
| Left/Right      | Verschiebt das Bild auf dem Bildschirm nach links oder rechts.                                                                                                    |
| Up/Down         | Verschiebt das Bild auf dem Bildschirm nach oben oder unten.                                                                                                    |
| Horizontal size | Stellt die horizontale Pixelfrequenz des Bildes auf dem Bildschirm ein.                                                                                                  |
| Fine            | Stellt die Pixelphase des Bildes auf dem Bildschirm ein.                                                                                                    |
| OSD Left/Right  | Verschiebt das OSD-Menü nach links oder rechts.                                                                                                    |
| OSD Up/Down     | Verschiebt das OSD-Menü nach oben oder unten.                                                                                                    |
| OSD Time out    | Legt die Zeit fest, nach der das OSD automatisch ausgeblendet wird.                                                                                                    |
| OSD Language    | Legt die Sprache für das OSD-Menü fest (Englisch, Französisch, Japanisch,<br>Deutsch, Spanisch, Italienisch, traditionelles Chinesisch und vereinfachtes<br>Chinesisch). |
| Factory Reset   | Stellt die werkseitigen Standardwerte wieder her.                                                                                                    |
| RGB             | Legt die Farbtemperatur fest (9300 K, 6500 K, 5500 K, 7500 K, benutzerdefi-<br>niert).                                                                                   |

# **KAPITEL 4: ANHANG**

### 4.1 Fehlerbehebung

Lesen Sie die folgenden Empfehlungen, wenn das LCD-Display nicht störungsfrei funktionieren sollte. Lässt die Funktionsstörung nicht beheben, kontaktieren Sie Ihren Händler vor Ort oder unser Kundendienstcenter.

#### Problem: Bildschirm zeigt kein Bild an.

- Prüfen Sie, ob sämtliche I/O- und Stromversorgungsanschlüsse richtig und fest verbunden sind, wie im Abschnitt "Installation" beschrieben.
- Vergewissern Sie sich, dass die Kontakte der Anschlüsse weder verbogen noch abgebrochen sind.

#### Problem: Bild wird nur zum Teil oder falsch angezeigt.

- ▶ Prüfen Sie, ob die Auflösung Ihres Computers höher ist als die des LCD-Displays.
- ► Konfigurieren Sie die Auflösung Ihres Computers neu und stellen Sie auf 1024 x 768 (TX-15) bzw. 1280 x 1024 (TX-17, TX-19) oder einen geringeren Wert ein.

#### Problem: Bild zeigt vertikal flackernde Balken.

- ► Stellen Sie das Bild mit "Fine" ein.
- Prüfen Sie den Anzeigemodus und konfigurieren die vertikale Bildwiederholfrequenz Ihrer Grafikkarte neu, sodass sie mit dem LCD-Display kompatibel ist.

#### Problem: Bild ist instabil und flackert.

► Stellen Sie das Bild mit "Fine" ein.

#### Problem: Bild läuft durch.

- Vergewissern Sie sich, dass das VGA-Signalkabel (oder die Grafikkarte) fest angeschlossen ist.
- Prüfen Sie den Anzeigemodus und konfigurieren die vertikale Bildwiederholfrequenz Ihrer Grafikkarte neu, sodass sie mit dem LCD-Display kompatibel ist.

#### Problem: Verschwommenes Bild (Zeichen und Grafiken).

Stellen Sie das Bild mit "Fine" ein. Falls dieses Problem bestehen bleibt, stellen Sie das Bild mit "Horizontal size" ein.

#### 4.2 Warnsignal

Werden Warnmeldungen auf Ihrem LCD-Bildschirm ausgegeben, bedeutet dies, dass das LCD-Display kein einwandfreies Signal von der Grafikkarte des Computers erhält.

Unten sind drei Arten von Warnsignalen aufgeführt. Prüfen Sie die Kabelanschlüsse oder fragen Sie Ihren Händler vor Ort oder unser Kundendienstcenter nach weiteren Informationen.

#### 4.2.1 No Signal

Diese Meldung bedeutet, dass das LCD-Display eingeschaltet ist, aber kein Signal von der Grafikkarte des Computers erhält. Prüfen Sie alle Netzschalter, Netzleitungen und das VGA-/DVI-Signalkabel.

#### 4.2.2 Going to Sleep

Der Energiesparmodus des LCD-Displays wurde aktiviert. Außerdem wechselt das LCD-Display in den Energiesparmodus, wenn die Signalzuleitung abrupt getrennt wurde. Der Monitor kann durch Drücken einer Taste auf der Tastatur, durch Bewegen der Maus oder Antippen des Bildschirms wieder aktiviert werden.

#### 4.2.3 Out of Range

Diese Meldung bedeutet, dass das Signal von der Grafikkarte des Computers nicht mit dem LCD-Display kompatibel ist. Der LCD-Monitor zeigt diese Meldung an, wenn das Signal nicht unter "Videomodi" im Anhang dieser Bedienungsanleitung aufgelistet ist.

### 4.3 Produktabmessungen

- Vorderseite
- ► Seitenansicht

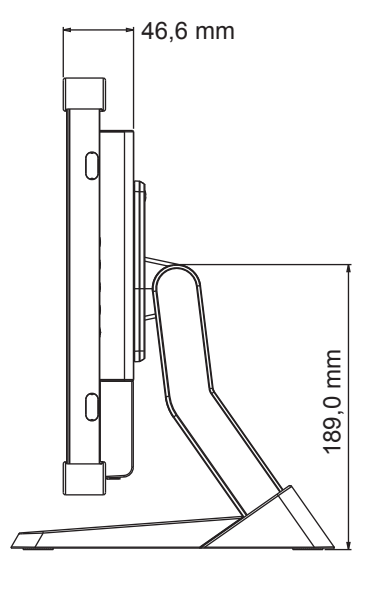

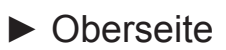

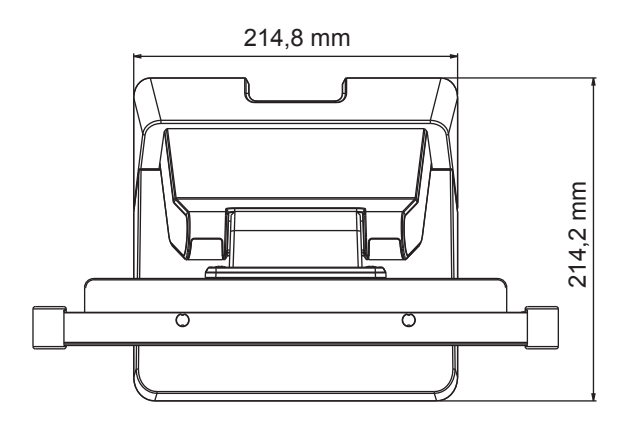

**TX-17** 

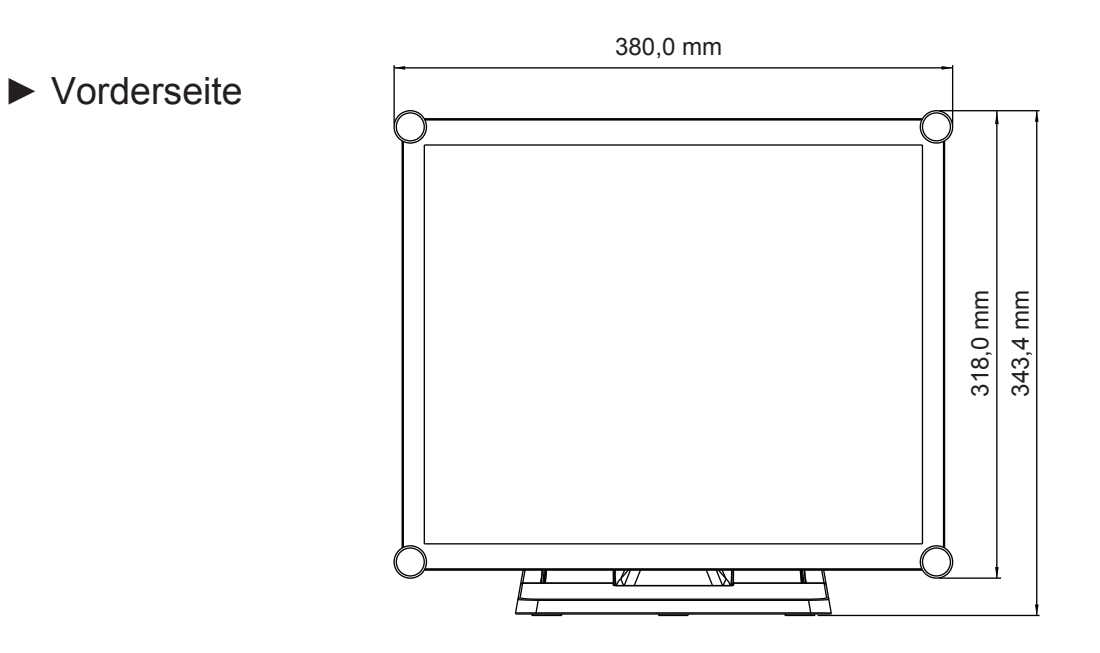

► Seitenansicht

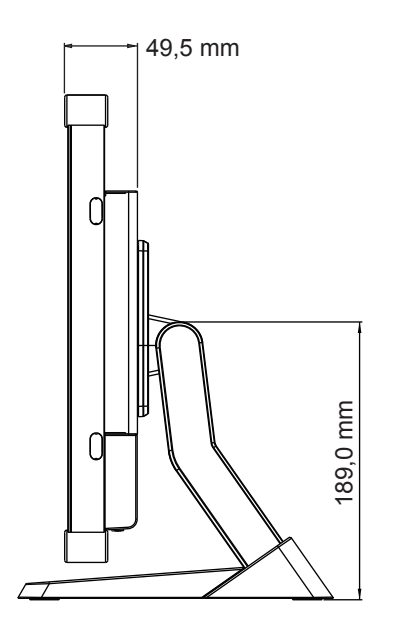

#### ► Oberseite

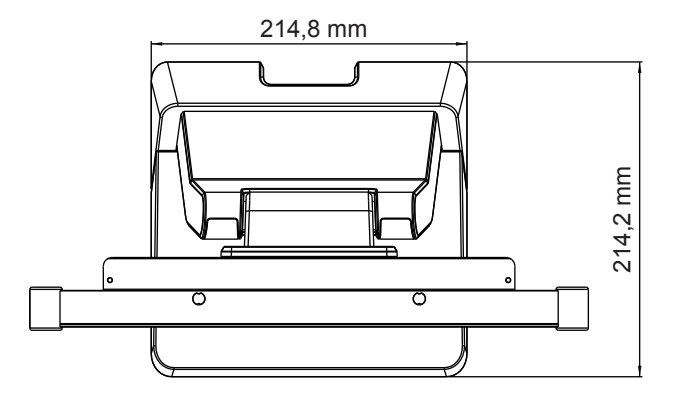

TX-19

Vorderseite

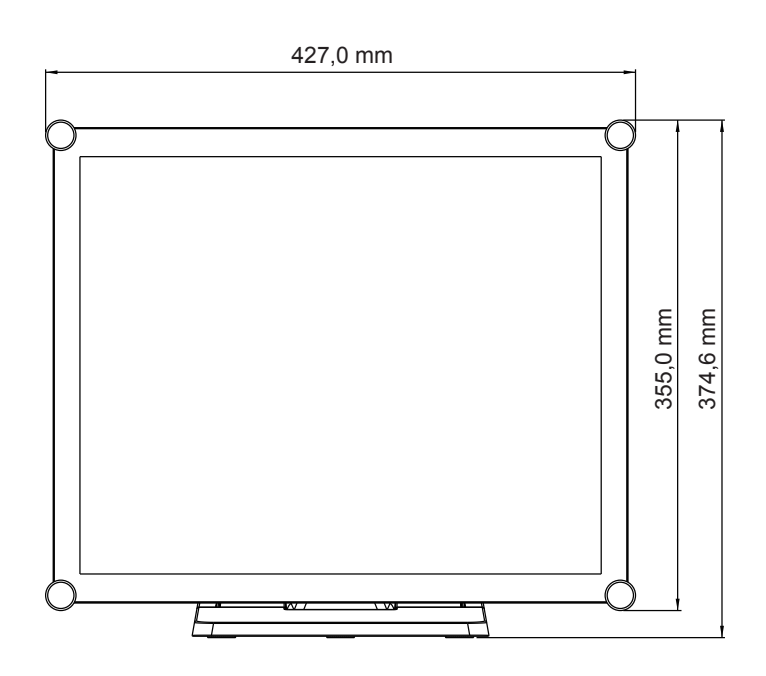

► Seitenansicht

► Oberseite

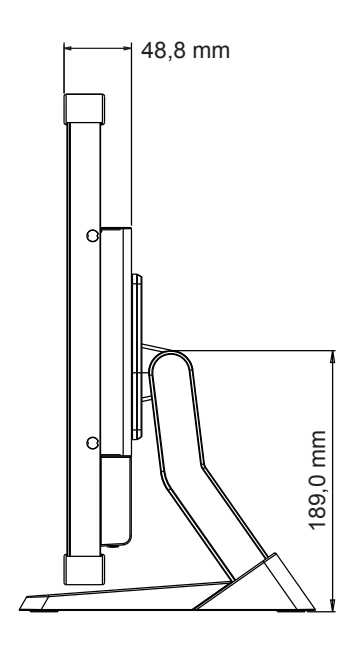

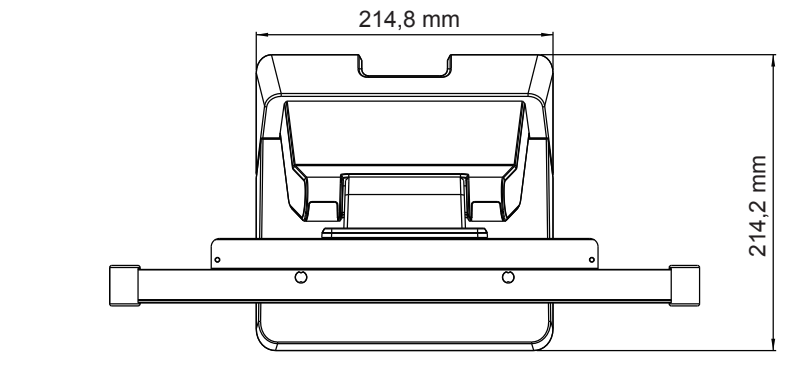

### 4.4 Kompatibilitätsmodi

| Modus       | Auflösung  | H-Frequenz (kHz) | V-Frequenz (Hz) |
|-------------|------------|------------------|-----------------|
| IBM VGA     | 720 x 400  | 31,47            | 70              |
| IBM VGA     | 640 x 480  | 31,47            | 60              |
| Apple MacII | 640 x 480  | 35,00            | 66              |
| VESA VGA    | 640 x 480  | 37,86            | 72              |
| VESA VGA    | 640 x 480  | 37,50            | 75              |
| VESA SVGA   | 800 x 600  | 35,16            | 56              |
| VESA SVGA   | 800 x 600  | 37,88            | 60              |
| VESA SVGA   | 800 x 600  | 48,08            | 72              |
| VESA SVGA   | 800 x 600  | 46,88            | 75              |
| Apple Mac   | 832 x 624  | 49,72            | 75              |
| VESA XGA    | 1024 x 768 | 48,36            | 60              |
| VESA XGA    | 1024 x 768 | 56,48            | 70              |
| VESA XGA    | 1024 x 768 | 60,02            | 75              |

| Modus       | Auflösung   | H-Frequenz (kHz) | V-Frequenz (Hz) |
|-------------|-------------|------------------|-----------------|
| IBM VGA     | 720 x 400   | 31,47            | 70              |
| IBM VGA     | 640 x 480   | 31,47            | 60              |
| Apple MacII | 640 x 480   | 35,00            | 66              |
| VESA VGA    | 640 x 480   | 37,86            | 72              |
| VESA VGA    | 640 x 480   | 37,50            | 75              |
| VESA SVGA   | 800 x 600   | 35,16            | 56              |
| VESA SVGA   | 800 x 600   | 37,88            | 60              |
| VESA SVGA   | 800 x 600   | 48,08            | 72              |
| VESA SVGA   | 800 x 600   | 46,88            | 75              |
| Apple Mac   | 832 x 624   | 49,72            | 75              |
| VESA XGA    | 1024 x 768  | 48,36            | 60              |
| VESA XGA    | 1024 x 768  | 56,48            | 70              |
| VESA XGA    | 1024 x 768  | 60,02            | 75              |
| VESA SXGA   | 1280 x 1024 | 64               | 60              |
| VESA SXGA   | 1280 x 1024 | 80               | 75              |
| VESA SXGA   | 1152 x 864  | 67,5             | 75              |
| VESA SXGA   | 1280 x 960  | 60               | 60              |

| Modus       | Auflösung   | H-Frequenz (kHz) | V-Frequenz (Hz) |
|-------------|-------------|------------------|-----------------|
| IBM VGA     | 720 x 400   | 31,47            | 70              |
| IBM VGA     | 640 x 480   | 31,47            | 60              |
| Apple MacII | 640 x 480   | 35,00            | 66              |
| VESA VGA    | 640 x 480   | 37,86            | 72              |
| VESA VGA    | 640 x 480   | 37,50            | 75              |
| VESA SVGA   | 800 x 600   | 35,16            | 56              |
| VESA SVGA   | 800 x 600   | 37,88            | 60              |
| VESA SVGA   | 800 x 600   | 48,08            | 72              |
| VESA SVGA   | 800 x 600   | 46,88            | 75              |
| Apple Mac   | 832 x 624   | 49,72            | 75              |
| VESA XGA    | 1024 x 768  | 48,36            | 60              |
| VESA XGA    | 1024 x 768  | 56,48            | 70              |
| VESA XGA    | 1024 x 768  | 60,02            | 75              |
| VESA SXGA   | 1280 x 1024 | 64               | 60              |
| VESA SXGA   | 1280 x 1024 | 80               | 75              |
| VESA SXGA   | 1152 x 864  | 67,5             | 75              |
| VESA SXGA   | 1280 x 960  | 60               | 60              |

#### 4.5 Installation des Touchscreen-Treibers

TX-15, TX-17 & TX-19 ist mit USB-Verbindungen verfügbar. Touch-Treiber für folgende Betriebssysteme sind auf der beigefügten CD-ROM enthalten: Windows<sup>®</sup> 7/8, Vista, XP, 2000, CE, XP Embedded, Linux-Kernel 2.6.x (32 Bit und 64 Bit), Apple<sup>®</sup> Mac OS. (Windows 7/8 Multi-Touch ohne Treiber).

#### Wichtig:

- TX-15, TX-17 & TX-19 ist mit Microsoft® Windows® HID (Human Interface Device) kompatibel, wenn Sie mit der Oberfläche für USB-Touchscreen arbeiten möchten. Für die allgemeine Bedienung des Touchscreens ist kein zusätzlicher Softwaretreiber erforderlich. Ein Kalibrierungswerkzeug kann zur Verbesserung der Genauigkeit der Berührungsposition installiert werden. Weitere Informationen finden Sie im Abschnitt "Installation des optionalen Kalibrierungswerkzeuges".
- Für den TX-15, TX-17 und TX-19 benötigt das System 15 Sekunden unter Windows 7/8, um die Touch-Treiber beim Ein-/Ausschalten oder Anschließen/Herausziehen des USB-Kabels zu installieren/deinstallieren.

#### 4.5.1 Installation des optionalen Kalibrierungswerkzeuges

Touchscreen unter Windows 7/8 kalibrieren:

- 1. Tippen Sie auf Start, Control Panel (Systemsteuerung) und dann auf Hardware and Sound (Hardware und Sound).
- 2. Tippen Sie unter Tablet PC Settings (Tablet PC-Einstellungen) auf Calibrate the screen for pen or touch input (Bildschirm für Stift- oder Fingereingabe kalibrieren).
- 3. Tippen Sie im Display (Anzeige)-Register unter Anzeige-Optionen auf Calibrate (Kalibrieren); tippen Sie dann auf Yes (Ja), wenn das Programm Änderungen vornehmen darf.
- 4. Befolgen Sie die Bildschirmanweisungen zum Kalibrieren des Touchscreen.

| eGalaxTuner_Release - Shortcut |                      |
|--------------------------------|----------------------|
| Getting Started                | test                 |
| Windows Media Center           | Documents            |
| Calculator                     | Pictures             |
| Sticky Notes                   | Music                |
| Snipping Tool                  | Games                |
| Remote Desktop Connection      | Computer             |
| Solitaire                      | Control Panel        |
| Magnifier                      | Devices and Printers |
| Microsoft Surface Collage      | Help and Support     |
| All Programs                   |                      |
| Search programs and files      | Shut down 🕨          |

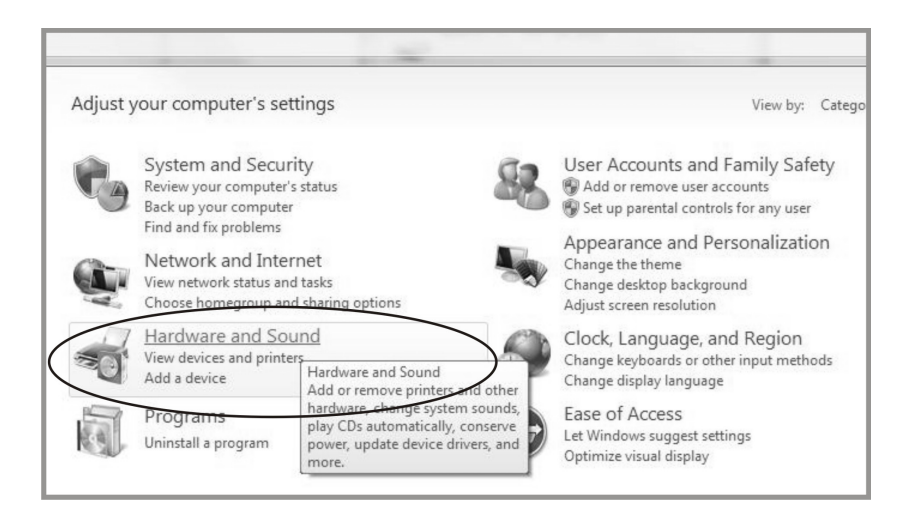

| Hardware | and Sound 🕨                                                                                                    |
|----------|----------------------------------------------------------------------------------------------------|
| -        | Devices and Printers<br>Add a device   Add a printer   Mouse   🛞 Device Manager                                                                                                    |
|          | AutoPlay <u>Change default settings for media or devices</u> Play CDs or other media automatically                                                                                                    |
|          | Sound Adjust system volume   Change system sounds   Manage audio devices                                                                                                    |
| 1        | Power Options           Change power-saving settings         Change what the power buttons do           Require a password when the computer wakes         Change when the computer sleeps         Choose a power place                                                                                                    |
| N.       | Display         Adjust screen resolution         Connect to an external display           How to correct monitor flicker (refresh rate)         Connect to an external display         Connect to an external display                                                                                                    |
| 1        | Pen and Touch Change tablet pen settings Change settings for handwriting personalization Turn flicks on and off Set flicks to <u>perform certain tacks</u> Change touch input settings                                                                                                    |
|          | Tablet PC Settings     Set tablet puttons to perform certain tasks       Calibrate the screen for nen or touch input     Set tablet puttons to perform certain tasks       Choose the order     Tablet PC Settings       Configures tablet and screen settings     which hand you write with       for a Tablet PC.     Set tablet PC. |

| isplay Other                  |                                                           |
|-------------------------------|-----------------------------------------------------------|
| Configure                     |                                                           |
| Configure yo<br>displays.     | our pen and touch 🛞 Setup                                 |
| Display optio                 | ons                                                       |
| Display:                      | 1. Display device on: VGA 🔹                               |
| Details:                      | Touch Input Available                                     |
|                               |                                                           |
| $\subset \square$             | Calibrate                                                 |
| Choose the o                  | Calibrate                                                 |
| Choose the o<br>Go to Orienta | Calibrate Reset rder in which your screen rotates. tition |
| Choose the o<br>Go to Orienta | Calibrate Reset rder in which your screen rotates. tiion  |
| Choose the o<br>Go to Orienta | rder in which your screen rotates.                        |
| Choose the o<br>Go to Orienta | Calibrate                                                 |

#### 4.5.2 nstallationsanleitung für den Treiber

# Beachten Sie die folgenden Hinweise, wenn Sie mit einem PC mit Windows<sup>®</sup> 7/8, Vista, XP oder 2000 arbeiten:

- 1. Schalten Sie den PC ein.
- 2. Vergewissern Sie sich, dass das USB-Kabel am PC und dem LCD-display eingesteckt ist.
- 3. Laden Sie die CD-ROM.
- 4. Folgen Sie den Anweisungen in den Popup-Fenstern.

# Beachten Sie die folgenden Hinweise, wenn Sie mit einem PC unter Windows<sup>®</sup> XP Embedded arbeiten:

#### Express:

- 1. Schalten Sie den Computer ein.
- 2. Vergewissern Sie sich, dass das USB-Kabel mit dem Computer verbunden ist.
- 3. Vergewissern Sie sich, dass EWF deaktiviert ist. Ist EWF aktiviert, deaktivieren Sie EWF mit dem EWF Manager-Befehl.
- 4. Sobald EWF deaktiviert ist, klicken Sie auf den XP-Treiber auf der CD-ROM und folgen Sie den Anweisungen in den Popup-Fenstern.

#### Custom:

- 1. Schalten Sie den Computer ein.
- 2. Vergewissern Sie sich, dass das USB-Kabel mit dem Computer verbunden ist.
- 3. Folgen Sie den Anweisungen in der Datei auf der CD-ROM.

# Beachten Sie die folgenden Hinweise, wenn Sie mit einem PC unter Windows<sup>®</sup> CE arbeiten:

- 1. Schalten Sie den Computer ein.
- 2. Vergewissern Sie sich, dass das USB-Kabel mit dem Computer verbunden ist.
- 3. Erzeugen Sie mit dem Platform Builder anhand der Anweisungen in der Datei auf der CD-ROM ein Image-Datei.

# Beachten Sie die folgenden Hinweise, wenn Sie mit einem PC unter Linux-Kernel 2.6.x (32 Bit und 64 Bit) oder Apple<sup>®</sup> Mac OS arbeiten:

- 1. Schalten Sie den Computer ein.
- 2. Vergewissern Sie sich, dass das USB-Kabel mit dem Computer verbunden ist.
- 3. Folgen Sie den Anweisungen in der Datei auf der CD-ROM.

# **KAPITEL 5: TECHNISCHE DATEN**

### 5.1 Technische Daten des Anzeigegerätes

|                     |                               | TX-15                                                                               | TX-17                                                                               | TX-19                                                                               |
|---------------------|-------------------------------|-------------------------------------------------------------------------------------|-------------------------------------------------------------------------------------|-------------------------------------------------------------------------------------|
| Dildo ekime         | Bildschirmgröße               | 15 Zoll                                                                             | 17 Zoll                                                                             | 19 Zoll                                                                             |
| Bliaschirm          | Maximale Auflösung            | 1024 x 768                                                                          | 1280 x 1024                                                                         | 1280 x 1024                                                                         |
|                     | H-Freq.                       | 31,47 – 60kHz                                                                       | 31,47 – 80 kHz                                                                      | 31,47 – 80 kHz                                                                      |
| Frequenz (H/V)      | V-Freq.                       | 56–75 Hz                                                                            | 56–75 Hz                                                                            | 56–75 Hz                                                                            |
| <b>-</b> :          | VGA                           | D-Sub, 15-polig                                                                     |                                                                                     |                                                                                     |
| Eingang             | DVI                           | DVI-D, 24-polig                                                                     |                                                                                     |                                                                                     |
|                     | Technologie                   | Projiziert kapazitiv                                                                |                                                                                     |                                                                                     |
| Touchscreen         | Positioniergenauigkeit        | ±2,5 mm                                                                             |                                                                                     |                                                                                     |
|                     | Bildschirmschnittstelle       | USB (Typ B, HID-konform)                                                            |                                                                                     |                                                                                     |
|                     | Stromversorgung               | Extern                                                                              |                                                                                     |                                                                                     |
|                     | Stromversorgungsanforderungen | 12 V DC                                                                             |                                                                                     |                                                                                     |
| Stromversorgung     | Stromverbrauch                | < 15 W<br>(eingeschaltet)<br>< 2 W<br>(Standby-Betrieb)<br>< 1 W<br>(ausgeschaltet) | < 20 W<br>(eingeschaltet)<br>< 2 W<br>(Standby-Betrieb)<br>< 1 W<br>(ausgeschaltet) | < 20 W<br>(eingeschaltet)<br>< 2 W<br>(Standby-Betrieb)<br>< 1 W<br>(ausgeschaltet) |
| Betriebsbedingungen | Temperatur                    | 0 °C – 40 °C                                                                        |                                                                                     |                                                                                     |
| Detriebsbedingungen | Luftfeuchte                   | 20 - 80 % (nicht kondensierend)                                                     |                                                                                     |                                                                                     |
| Lagorbodingungon    | Temperatur                    | -20 °C – 60 °C                                                                      |                                                                                     |                                                                                     |
|                     | Luftfeuchte                   | 10 - 90 % (nicht kondensierend)                                                     |                                                                                     |                                                                                     |
| Montage             | VESA FPMPMI                   | Ja                                                                                  | (100 mm x 100 m                                                                     | nm)                                                                                 |
| Gewicht             | Mit Standfuß                  | 4,6 kg                                                                              | 5,8 kg                                                                              | 6,5 kg                                                                              |

Hinweis: Änderungen sämtlicher technischen Daten sind vorbehalten.